## How to pull a copy of a CAQH data summary

- Log into provider specific CAQH profile -<u>https://proview.caqh.org/Login/Index?ReturnUrl=%2f</u>
- Select the *Attest Tab* below provider name in the upper right of the page.
  - Select *Step 1* which is the review step.
  - Select the *CAQH Data Summary* tab that appears.
  - Save/Print generated document.